### How do I set up TUSD email on an Android phone?

Follow the steps below to set up your TUSD email on an Android phone.

Restore Connection: If you are trying to restore an email connection that no longer works, you may need to remove the old account first. See <u>Remove Account</u> on p. 7.

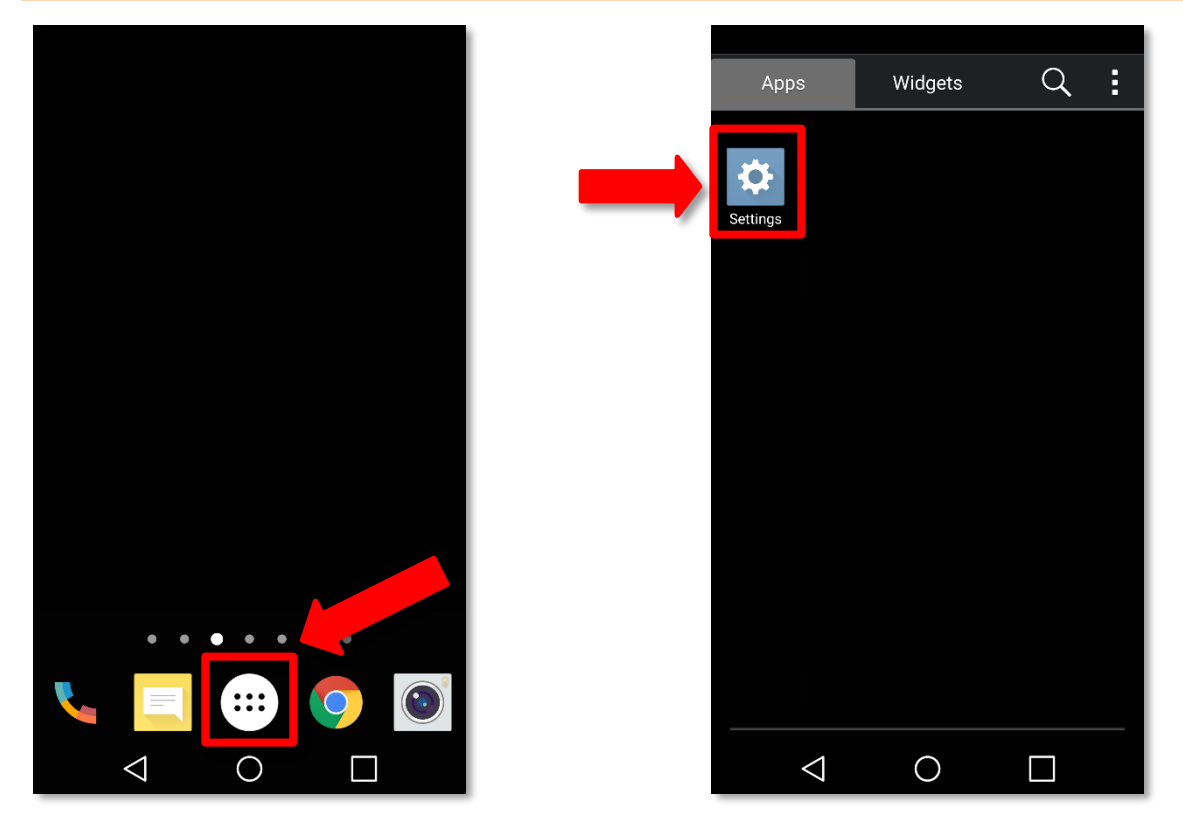

From the **Home Screen**, tap the **Menu** icon. Then, find and tap the **Settings** icon.

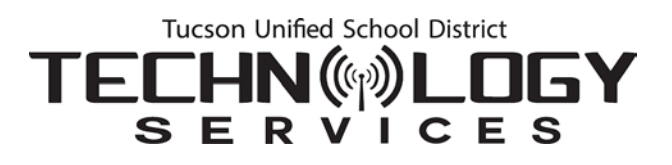

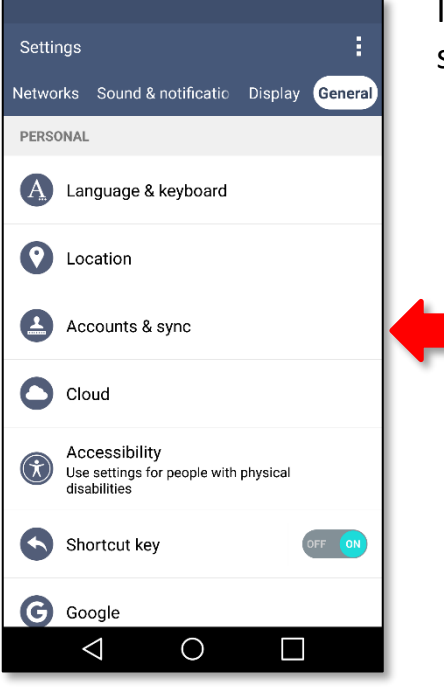

In **Settings**, select the **General** tab and select **Accounts & Sync**.

| ← Accounts & sync |             | On th<br><b>Acco</b> |
|-------------------|-------------|----------------------|
| Auto-sync data    |             |                      |
| ACCOUNTS          |             |                      |
|                   | ADD ACCOUNT |                      |
| 0                 |             |                      |

### On the **Accounts & Sync** screen, tap **Add** Account.

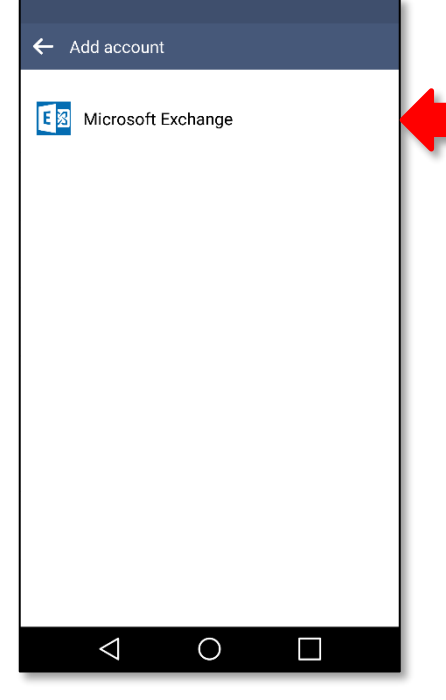

From the Add Account screen, tap Microsoft Exchange.

![](_page_2_Picture_3.jpeg)

**Email Address**: Enter your TUSD email address.

Format: FirstName.LastName@tusd1.org. This is based on the information Human Resources has on record, which should be your legal name).

**Password:** Enter your TUSD network password.

Tap Manual Setup.

| Convergentings                                       |  |  |  |
|------------------------------------------------------|--|--|--|
| Server settings                                      |  |  |  |
| Email address                                        |  |  |  |
| FirstName.LastName@tusd1.org                         |  |  |  |
| Server address                                       |  |  |  |
| outlook.office365.com                                |  |  |  |
| Domain                                               |  |  |  |
| Domain                                               |  |  |  |
|                                                      |  |  |  |
| BACK NEXT                                            |  |  |  |
| 1 2 3 4 5 6 7 8 9 0                                  |  |  |  |
| $\begin{array}{cccccccccccccccccccccccccccccccccccc$ |  |  |  |
| a <sup>®</sup> s <sup>*</sup> d f g h j k l          |  |  |  |
|                                                      |  |  |  |
| ©1# 🗘 @ 🗳                                            |  |  |  |
|                                                      |  |  |  |

#### Server settings FirstName.LastName@tusd1.org ..... Show password Use secure connection (SSL) ~ BACK NEXT ertyui o p q w s d f g h j k l a zxcvbnm X $\triangleleft$ $\bigcirc$

In the Server settings screen, enter the Server address:

outlook.office365.com

Leave the **Domain** field blank.

For username, enter your full email address again.

## TECHNON District

| Server settings              | Review your settings.<br>Then. tap <b>Next</b> . | Server settings              |  |
|------------------------------|--------------------------------------------------|------------------------------|--|
| Email address                |                                                  | Domain                       |  |
| FirstName.LastName@tusd1.org |                                                  | Domain                       |  |
| Server address               |                                                  | Port number                  |  |
| outlook.office365.com        |                                                  | 443                          |  |
| Domain                       |                                                  | Username                     |  |
| Domain                       |                                                  | FirstName.LastName@tusd1.org |  |
| Port number                  |                                                  | Password                     |  |
| 443                          |                                                  |                              |  |
| Username                     |                                                  | Show password                |  |
| Firstname.Lastname@tusd1.org |                                                  | Use secure connection (SSL)  |  |
| Password                     |                                                  | Client certificate Add       |  |
| BACK NEXT                    |                                                  | BACK NEXT                    |  |
|                              |                                                  | $\triangleleft$ O $\square$  |  |

![](_page_4_Picture_2.jpeg)

## When you're prompted to allow TUSD to control security features, tap **Yes**.

|                            | Se |
|----------------------------|----|
| Account settings           | ta |
| Select items to sync.      |    |
| Email 🗹                    |    |
| Text message               |    |
| Contacts                   |    |
| Calendar 🗸                 |    |
| Tasks 🗌                    |    |
| Sync schedule<br>Push      |    |
| Email sync period<br>1 day |    |
|                            |    |
| BACK NEXT                  |    |
|                            |    |

Select the items you want to sync. Then, ap **Next**.

![](_page_5_Picture_3.jpeg)

Enter an Account name. Then, tap Done.

Your account is configured! Your TUSD email will now be accessible through the **Mail** app.

### **Remove Account**

To restore an account that is no longer working, you may need to remove the account first and then <u>add the account (p. 1)</u>.

![](_page_6_Picture_3.jpeg)

From the Home Screen, tap the Menu icon. Then, find and tap the Settings icon.

![](_page_7_Picture_0.jpeg)

![](_page_7_Picture_1.jpeg)

In **Settings**, select the **General** tab and select **Accounts & Sync**.

| ← Accounts & sync  | Select |
|--------------------|--------|
| Kicrosoft Exchange |        |
|                    |        |
| ADD ACCOUNT        |        |
|                    |        |

### Select Microsoft Exchange.

![](_page_8_Picture_0.jpeg)

![](_page_8_Picture_1.jpeg)

### Select your TUSD email account.

![](_page_8_Picture_3.jpeg)

Click the options drop-down menu in the upper right and select **Remove account**.

![](_page_9_Picture_0.jpeg)

![](_page_9_Picture_1.jpeg)

### Tap Remove Account to confirm.

Now return to p. 1 and follow the steps to add your account.